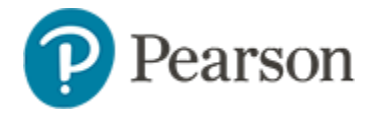

## **Student Usernames and Passwords**

Learn to locate student usernames and passwords.to view user names and passwords, pop-ups must be enabled on the browser.

## Access Student Usernames as a Teacher

This is also the quickest method for anyone who will proctor one class and has access to the section in My Classroom.

To access usernames:

1. In My Classroom, select the class in the Section menu

| My Classi                                       | room                                               |  |  |  |
|-------------------------------------------------|----------------------------------------------------|--|--|--|
| Institution                                     | 1                                                  |  |  |  |
| Alcoa M                                         | Aiddle School 🗸                                    |  |  |  |
| Teacher                                         | ~                                                  |  |  |  |
| Section Grade 6 Science - 006X6603600003 ADD! 🗸 |                                                    |  |  |  |
| 💷 Repo                                          | orts 🛗 Planner 🛛 Q. Materials Search 🖾 Assessments |  |  |  |

- 2. On Classroom Assessment Monitor, select the Test Management tab
- 3. For the desired assessment, click the menu icon and select **View Usernames**

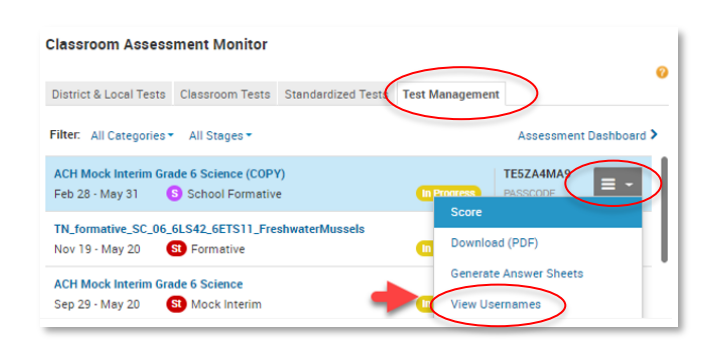

4. From the bottom of the page you can click Print User Names

This will generate a page that spaces out the account information so you can print out and distribute.

| Sample with Teacher Comments (COPY) |                                 |                  |  |  |  |
|-------------------------------------|---------------------------------|------------------|--|--|--|
| Online Passcode: DE2SE3R            |                                 |                  |  |  |  |
| LIS                                 |                                 |                  |  |  |  |
| STUDENT ID                          | USER NAME                       | PASSWORD         |  |  |  |
|                                     |                                 |                  |  |  |  |
| 887964572                           | USER NAME: kevuri               | PASSWORD: iu3vu6 |  |  |  |
|                                     | ,                               | ,                |  |  |  |
|                                     |                                 |                  |  |  |  |
|                                     | LLIS<br>STUDENT ID<br>887964572 | Nents (COPY)     |  |  |  |

NOTE: the url for students to access Schoolnet:

## tn-student.schoolnet.com

## **Alternate Paths for Viewing Student Usernames**

Users with the **Manage Student Usernames** operation (Building testing coordinators, Building level users and District testing coordinators, District level user) can also view and print student usernames.

To access usernames via the Print page:

- 1. Go to Assessments > Print
- 2. Click View Usernames to the left of the appropriate test

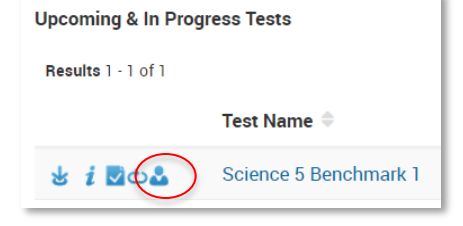

3. Continue with step 6 on the next page

To access usernames from Test Detail:

- 1. Go to Assessments > Tests > Find
- 2. Search by test name or other criteria if needed, and then click the test name to go to the Test Details page
- 3. In the Actions menu, click **View Usernames**

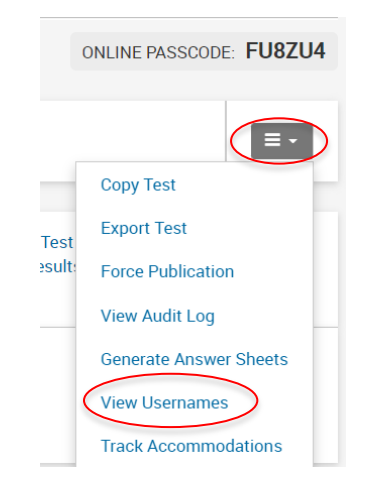

4. Filter as needed and click **Search** 

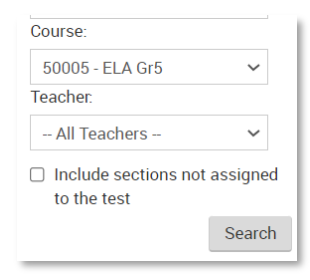

5. Select the class or classes to print

| Your | Your search returned 243 sections. |                                  |               |
|------|------------------------------------|----------------------------------|---------------|
| Resu | <b>Ilts</b> 1 - 10 of 243          | « First « Prev. Next 10 > Last » |               |
|      | Course / Section                   | Teacher                          | # of Students |
|      | 50016 Computers Gr5 7(W1) SHERMAN  | SHERMAN, PAT                     | 24            |
|      | 60015 Science Gr6 8(M1 F1) BRYLAK  | BRYLAK, ALEX                     | 24            |
|      | NG015 Science NG 9(M1 F1) JACKSON  | JACKSON, JAN                     | 16            |

- 6. Click **Export Usernames** to export the list to a standard spreadsheet format
- From the Actions menu, access the Item Analysis report or view which students were granted accommodations
- Click View Details to access any associated resource files for the test and a link to score all open response items
- Once student submits their test, click the **pencil** icon next to their name to access a score page where you can submit the test for any student who missed this step: a button will only appear for unsubmitted tests along with the message "This student started the test but has not yet submitted it."

| Students                 | By Student's Test                                           |                               |
|--------------------------|-------------------------------------------------------------|-------------------------------|
| Filter by:               |                                                             |                               |
| Math 8 - CHEN:01 :Prd 01 |                                                             | Show items already scored     |
| Upload Scores            | ALLEN, MARTHA (887780682)                                   | Total Teacher Score: 0/6 (0%) |
| ALLEN, MARTHA            | · · · · · · · · · · · · · · · · · · ·                       |                               |
| ARMSTRONG, THOMAS        |                                                             |                               |
| BILICA, ROBIN            | This student started the test but has not yet submitted it. | Submit Pending Test           |

NOTE: the url for students to access Schoolnet: tn-student.schoolnet.com